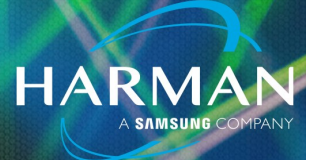

# vI.0 Ui Mixer Not Able to Scroll Thru All I7-Mar-23 Channels

#### Ui mixer not able to all Channels, Auxes, FX, etc.

When trying to scroll to channels not visible, the mixer acts like it is stuck on certain channels and can not see any others.

#### Check to make sure View Groups are not enabled

View Groups define mixer channel views. For example, you could assign all drum channels, plus the Drum VCA to View Group I for instant recall.

Click on the UI logo in upper right corner of screen.

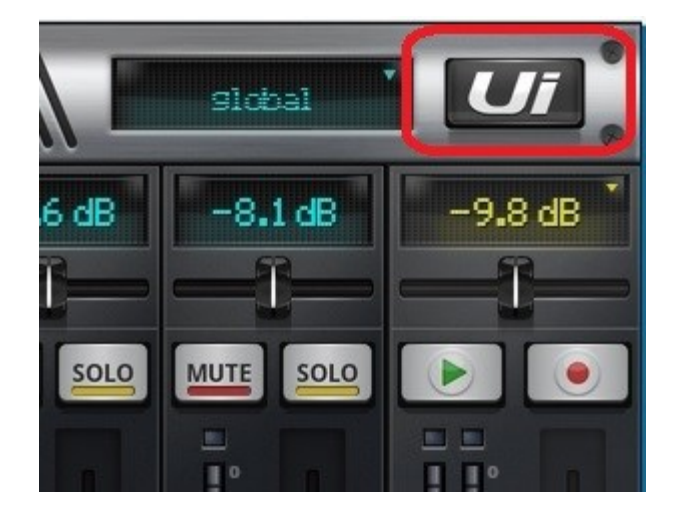

## Ui Mixer Not Able to Scroll Thru All

### Channels

You will see right away if any View Groups have been enabled. Toggle the button to enable/ disable. Left click and hold the View Group (or Mute Group) button to open View (or Mute) Group editor.

HARMAN

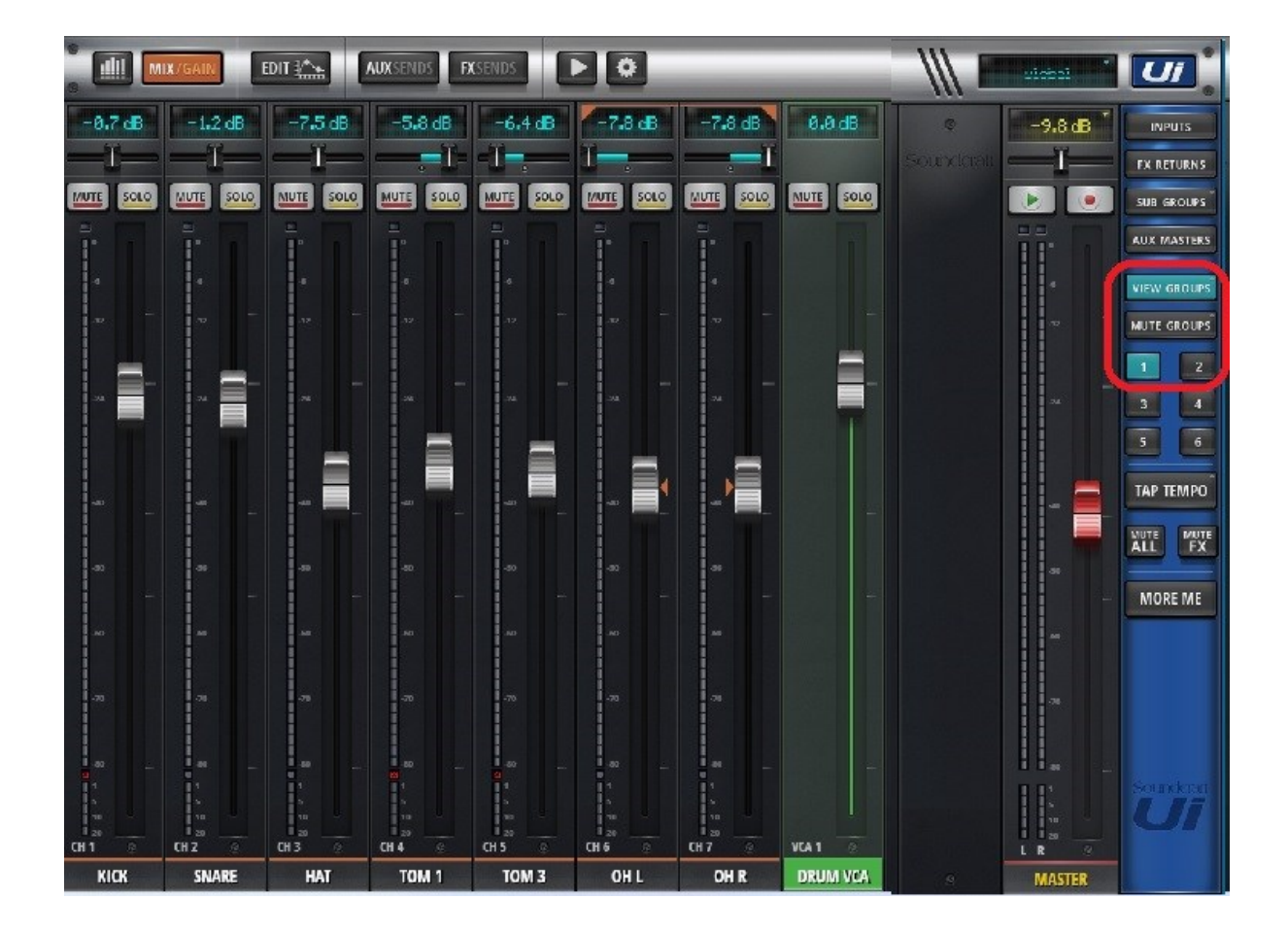

## **Ui Mixer Not Able to Scroll Thru All** Channels

The 'INPUTS', FX RETURNS, SUB GROUPS, and AUX MASTERS buttons available in the Slide out panel are simply convenient preset View Groups. Notice how, when "Inputs" are enabled, you can not scroll past the last input channel. Simply toggle the button(s) to disable any view group to return mixer to full layout.

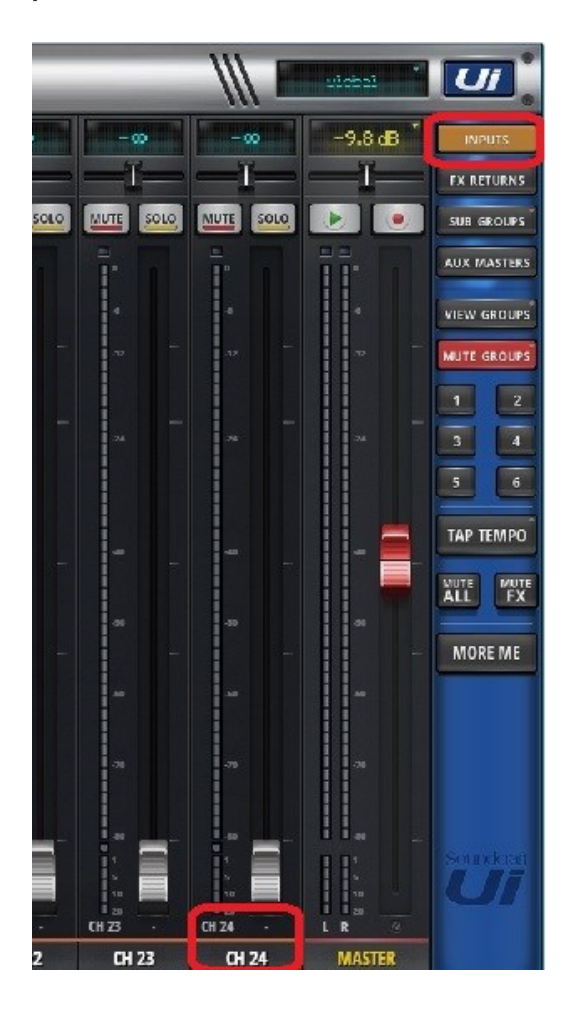

#### About HARMAN Professional Solutions

HARMAN Professional Solutions is the world's largest professional audio, video, lighting, and control products and systems company. Our brands comprise AKG Acoustics®, AMX®, BSS Audio<sup>®</sup>, Crown International<sup>®</sup>, dbx Professional<sup>®</sup>, JBL Professional<sup>®</sup>, Lexicon Pro<sup>®</sup>, Martin<sup>®</sup>, and Soundcraft<sup>®</sup>. These best-in-class products are designed, manufactured and delivered to a variety of customers in markets including tour, cinema and retail as well as corporate, government, education, large venue and hospitality. For scalable, high-impact communication and entertainment systems, HARMAN Professional Solutions is your single point of contact. www.harman.com

dbx

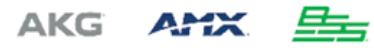

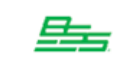

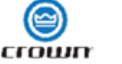

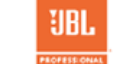

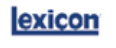

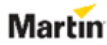

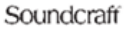

HARMAI